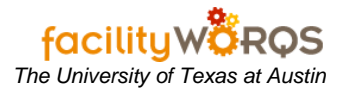

### What you need to know:

- a) PO should be in PLACED status. If PO is in COMPLETED status, please send an email to <u>worqs@austin.utexas.edu</u> to help with this process.
- b) This process is to either increase or decrease the PO amount.
- c) This process includes changing a current line and adding a new line. Not every PO will require a Change Order for both.
- d) This process is for SERVICE POs only. INVENTORY POs require a different process to change the amount.

### PROCEDURE:

#### PO Change Order Form

| 📕 Change Orders                 |                                      |                        |           |                    |             | 00000000000 <u>×</u> × |
|---------------------------------|--------------------------------------|------------------------|-----------|--------------------|-------------|------------------------|
| PO Number                       |                                      |                        |           |                    |             |                        |
| Vendor CO#                      |                                      | CO Description         |           |                    |             |                        |
| РОСО Туре                       | CHANGE                               | PO CO Status           | REQUESTED | D 🔽 Ne             | ext Approve | r 12572                |
| POCO Number                     |                                      | Total \$ for Approval  |           |                    |             |                        |
| General                         | History                              | Change Request         |           |                    |             |                        |
| — Original PO L<br>Line No PO [ | ine Information (with<br>Description | PLACED changes) —<br>P | O Status  | Line Amou          | ınt         |                        |
|                                 |                                      |                        |           |                    |             | Approve                |
|                                 |                                      |                        |           |                    |             | Reject                 |
| — New Lines Cr                  | eated from PO CO –                   |                        |           | JI                 |             |                        |
|                                 |                                      |                        |           |                    |             | New Line               |
|                                 |                                      |                        | ]         |                    |             | View                   |
|                                 |                                      |                        |           |                    |             |                        |
| PO CO Line li                   | nformation                           | (                      | . 1       | Increas            | ie<br>Ol    |                        |
| CU Line C                       | O Line Description                   | Reason C               | ode \$Cha | ange (+/-) in Days | s Changed   | Amount                 |
|                                 |                                      |                        |           |                    |             | ^                      |
|                                 |                                      |                        |           |                    |             |                        |
|                                 |                                      |                        |           |                    |             |                        |
|                                 |                                      |                        |           | Total              |             |                        |
|                                 |                                      |                        |           |                    |             |                        |

1. Open the PO Change Order form.

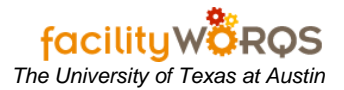

# **Entering POCO for Services PO**

| PO Number                         | 36362798<br>DISENCUMBER                      | CO Description                        | FACILITY PGM;SRH-SPACE PLANNING FOR LBJ SCHOOL |                                               |                            |  |  |  |  |  |
|-----------------------------------|----------------------------------------------|---------------------------------------|------------------------------------------------|-----------------------------------------------|----------------------------|--|--|--|--|--|
| POCO Type<br>OCO Number           | CHANGE<br>36362798-1                         | PO CO Status<br>Total \$ for Approval | COMPLETE                                       | Ne:                                           | <t approver<="" th=""></t> |  |  |  |  |  |
| General                           | History                                      | Change Request                        |                                                |                                               |                            |  |  |  |  |  |
| Original PO<br>ine No PO          | Line Information (wit<br>Description         | h PLACED changes) P                   | O Status                                       | Line Amour                                    | nt                         |  |  |  |  |  |
| 1 CONTR                           | ACT/36362798/SRH                             | SPACE PLANNING F                      | OMPLETE                                        | 23,735.75                                     | Approve                    |  |  |  |  |  |
|                                   |                                              |                                       |                                                |                                               | Reject                     |  |  |  |  |  |
| New Lines C                       | reated from PO CO                            |                                       |                                                |                                               | New Line                   |  |  |  |  |  |
|                                   |                                              | 1.1                                   |                                                |                                               |                            |  |  |  |  |  |
|                                   |                                              |                                       |                                                |                                               | View                       |  |  |  |  |  |
| PO CO Line                        | Information                                  |                                       |                                                | Increase                                      | View                       |  |  |  |  |  |
| PO CO Line<br>CO Line (           | Information<br>CO Line Description           | Reason C                              | ode \$ Ch                                      | Increase<br>ange (+/-) in Days                | Changed Amount             |  |  |  |  |  |
| PO CO Line<br>CO Line<br>1 DISENO | Information<br>DO Line Description<br>CUMBER | Reason C<br>DISENCU                   | ode \$ Ch                                      | Increase<br>ange. (+/-) in Days<br>1,249.25 0 | Changed Amount             |  |  |  |  |  |
| PO CO Line<br>CO Line<br>1 DISENC | Information<br>CO Line Description<br>CUMBER | Reason C<br>DISENCU                   | ode \$ Ch                                      | Increase<br>ange. (+/-) in Days<br>1,249.25 D | Changed Amount             |  |  |  |  |  |

- 2. PO Number Enter PO Number.
- 3. Vendor CO# Use departmental business rules for entering the CO#.
- 4. **CO Description** Use departmental business rules for CO Description.
- 5. **POCO Type** Should be CHANGE.
- 6. **PO CO Status** Should be in PLACED status.
- 7. **POCO Number** The default is PO Number number of POCOs.

## **Entering POCO for Services PO**

| a nango oracio                       |                                                      |                 |             |                      |                                |                        |                                            |
|--------------------------------------|------------------------------------------------------|-----------------|-------------|----------------------|--------------------------------|------------------------|--------------------------------------------|
| PO Number                            | 2011 C02037                                          | . XOPB          | 4998840     | 20202030303020202020 | 1051010510105103103103         |                        |                                            |
| Vendor CO#                           |                                                      | CO Descr        | iption TH   | IS IS A TES          | ST                             |                        |                                            |
| POCO Type                            | CHANGE                                               | PO CO S         | tatus RI    | EQUESTED             |                                | Next App               | over 12572                                 |
| OCO Number                           | 2011C02037-1                                         | Total \$ for Ap | proval      | Æ                    | 85.00                          |                        |                                            |
| General                              | History                                              | Change Reques   | st          |                      |                                |                        |                                            |
| Original PO I<br>Line No PO          | Line Information (wit<br>Description                 | h PLACED chang  | es)<br>PO S | tatus                | Line                           | Amount                 |                                            |
| 1 BAKER                              | STERILCHEMGAR                                        | D III BOLOGICAL |             | CED                  | 9                              | ,549.00                | Approve                                    |
| 2 12" DUO                            | CT WITH AIRTIGHT                                     | DAMPER ASSEM    |             | CED                  |                                | 585.00                 | Reject                                     |
| - New Lines C                        | reated from PO CO                                    |                 |             |                      |                                |                        |                                            |
|                                      |                                                      |                 |             |                      |                                |                        | New Line                                   |
|                                      |                                                      |                 |             |                      |                                |                        | New Line<br>View                           |
| PO CO Line<br>CO Line CO             | Information<br>CO Line Description                   | Re              | ason Code   | S Cha                | lr<br>nge (+/-) ir             | ncrease<br>1 Days Char | New Line<br>View                           |
| PO CO Line<br>CO Line CO<br>2 TO CHA | Information<br>CO Line Description<br>NGE TO MATCH P |                 | ason Code   | ] \$ Cha             | Ir<br>inge (+/-) ir<br>-585.00 | ncrease<br>n Days Char | New Line<br>View<br>nged Amount<br>-585.00 |
| PO CO Line<br>CO Line<br>2 TO CHA    | Information<br>CO Line Description<br>NGE TO MATCH P |                 | ason Code   | S Cha                | Ir<br>nge (+/-) ir<br>-585.00  | ncrease<br>n Days Char | New Line<br>View<br>nged Amount<br>-585.00 |
| PO CO Line<br>CO Line<br>2 TO CHA    | Information<br>CO Line Description<br>NGE TO MATCH P | Re<br>OINT UNF  | ason Code   | \$ Cha               | lr<br>inge (+/-) ir<br>-585.00 | ncrease<br>n Days Char | New Line<br>View                           |

- 8. **CO Line** Enter the line number that needs to be changed.
- 9. CO Line Description Use the departmental business rules for entering the description.
- 10. Reason Code Select the reason for the POCO.
- 11. **\$ Change** Enter dollar amount that needs to be adjusted.

| Forms 0000000 | ****************                                    | ~~~~×                            |
|---------------|-----------------------------------------------------|----------------------------------|
| <b>9</b>      | Is this change a unit co<br>divided by the quantity | ost change or a total cost to be |
|               | it Cost Change                                      | <u>T</u> otal Cost Change        |

12. Select appropriate cost change. *Note:* Usually service POs would be a 'Total Cost Change' and inventory POs would be a 'Unit Cost Change'.

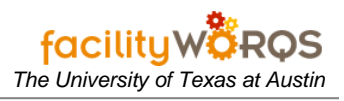

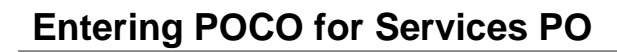

| PO Number                     | 2011C02037                          |                | PB499884    | 0         |               |                                                                                                    |                        |
|-------------------------------|-------------------------------------|----------------|-------------|-----------|---------------|----------------------------------------------------------------------------------------------------|------------------------|
| Vendor CO#                    |                                     | CO De          | escription  | THIS IS A | TEST          |                                                                                                    |                        |
| РОСО Туре                     | CHANGE                              | PO C           | O Status    | REQUES    | STED 💌        | Next Appr                                                                                                    | over 12572             |
| POCO Number                   | 2011C02037-1                        | Total \$ for   | Approval    |           | 715.00        |                                                                                                    |                        |
| General                       | History                             | Change Red     | quest       |           |               |                                                                                                    |                        |
| – Original PO I<br>Line No PO | Line Information (wi<br>Description | th PLACED ch   | anges)<br>P | O Status  | Line          | Amount                                                                                                    |                        |
| 1 BAKER                       | STERILCHEMGAR                       | RD III BOLOGIO | AL SAF      | LACED     | ] 9           | 9,549.00                                                                                                    | Approve                |
| 2 12" DU(                     | CT WITH AIRTIGHT                    | DAMPER ASS     | SEMBLY      | PLACED    |               | 585.00                                                                                                    | Reject                 |
| New Lines C                   | reated from PO CO<br>WHERE YOU WO   | ULD ADD NEV    | V DESC A    | PPROVED   |               | ,300.00                                                                                                    | New Line<br>View       |
| PO CO Line                    | Information                         |                |             |           |               |                                                                                                    |                        |
| CO Line C                     | 0 Line Description                  |                | Reason C    | ode \$    | Change (+/-)i | n Days Chan                                                                                                    | ged Amount             |
| 2 TO CHA                      |                                     |                | UNFORSEEN   |           | -585.00       |                                                                                                    | -585.00                |
|                               |                                     |                |             |           |               |                                                                                                    |                        |
|                               |                                     |                |             |           |               |                                                                                                    |                        |
|                               |                                     |                |             |           |               | a h factority and the second second | Local Content Contains |

13. To add a new line, click on 'New Line' button.

| - Status & [ | Dates                                          |
|--------------|------------------------------------------------|
| Required     | MON MAR 14, 2011                               |
| Promised     | MON MAR 14, 2011                               |
|              |                                                |
| Cost Infor   | mation                                         |
|              |                                                |
| Quantity     | 1.00                                           |
| Unit Price   | 1,300.00                                       |
| Amount       | 1,300.00                                       |
|              |                                                |
| OK           | Cancel                                         |
|              | Cost Infor<br>Quantity<br>Unit Price<br>Amount |

i) WO Number – Enter WO number.

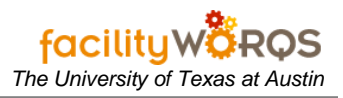

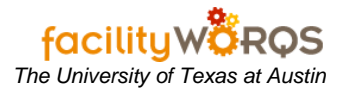

- ii) **Description** Enter description for adding new line.
- iii) Required Add required date.
- iv) **Promised** Add promised date.
- v) **Quantity** Add quantity.
- vi) **Unit Price** Add the Unit Price.
- vii) Click on OK.

| 📐 Change Orders             | ana ana ana ana ana ana ana ana ana ana |                       |           |                 |             | ananananan 🗹 🗙 |
|-----------------------------|-----------------------------------------|-----------------------|-----------|-----------------|-------------|----------------|
| PO Number                   | 2011C02037                              |                       | 40        |                 |             | 1              |
| Vendor CO#                  | 1                                       | CO Description        | THIS IS A | TEST            |             |                |
| POCO Type                   | CHANGE                                  | PO CO Status          | REQUEST   | ED 🚽            | Next Approv | er 12572       |
| POCO Number                 | 2011C02037-1                            | Total \$ for Approval |           | 715.00          |             |                |
| General                     | History                                 | Change Request        |           |                 |             |                |
| Original PO I<br>Line No PO | _ine Information (with<br>Description   | PLACED changes) F     | PO Status | Line A          | Amount      |                |
| 1 BAKER                     | STERILCHEMGARE                          | III BOLOGICAL SAF     | PLACED    | 9,5             | 549.00      | Approve        |
| 2 12" DUC                   | T WITH AIRTIGHT D                       | AMPER ASSEMBLY        | PLACED    | 5               | 585.00      | Reject         |
|                             |                                         |                       |           |                 |             |                |
| - New Lines C               | reated from PO CO -                     |                       |           | 1996            | -           |                |
| 3 THIS IS                   | WHERE YOU WOU                           | LD ADD NEW DESC       | APPROVED  | 1,3             | 300.00      | New Line       |
|                             |                                         |                       |           |                 | <u> </u>    | View           |
|                             |                                         | l                     |           |                 |             |                |
| - PO CO Line                | Information                             |                       |           | Inc             | rease       |                |
| CO Line C                   | O Line Description                      | Reason (              | Code \$   | Change (+/-) in | Days Change | ed Amount      |
| 2 TO CHA                    | NGE TO MATCH PO                         | DINT UNFORSE          | EEN       | -585.00         |             | -585.00        |
|                             |                                         |                       |           |                 |             |                |
|                             |                                         |                       |           |                 |             |                |
|                             |                                         |                       |           |                 | Fotal       | -585.00        |
|                             |                                         |                       |           |                 |             |                |

14. New Lines Created from PO CO – You will see the new line that was added here. The PO Status will default to APPROVED.

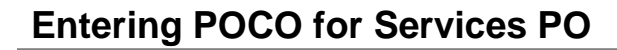

| PO Number                     | 2011C02037                           | XOF            | B4998840    |              |                           |                           |          |
|-------------------------------|--------------------------------------|----------------|-------------|--------------|---------------------------|---------------------------|----------|
| Vendor CO#                    |                                      | CO Des         | cription    | THIS IS A TE | EST                       |                           |          |
| РОСО Туре                     | CHANGE                               | PO CO          | Status      | REQUESTE     | D 🚽                       | Next Approver             | 12572    |
| OCO Number                    | 2011C02037-1                         | Total \$ for A | Approval [  |              | 715.00                    |                           |          |
| General                       | History                              | Change Requ    | iest        |              |                           |                           |          |
| – Original PO I<br>Line No PO | Line Information (wit<br>Description | n PLACED chai  | nges)<br>PC | ) Status     | Line                      | Amount                    |          |
| 1 BAKER                       | STERILCHEMGAR                        | D III BOLOGICA | AL SAF PL   | ACED         | 9                         | ,549.00                   | Approve  |
| 2 12" DU(                     | CT WITH AIRTIGHT                     | DAMPER ASSE    | EMBLY PL    | ACED         |                           | 585.00                    | Reject   |
| New Lines C                   | reated from PO CO                    |                |             |              |                           |                           |          |
| 3 THIS IS                     | WHERE YOU WOU                        | JLD ADD NEW    | DESC AF     | PROVED       | 1                         | ,300.00                   | New Line |
|                               |                                      |                |             |              | <u>.</u>                  |                           | View     |
| PO CO Line<br>CO Line         | Information<br>CO Line Description   | Ē              | Reason Co   | de SCh       | 川<br>Ir<br>iange (+/-) ir | ncrease<br>n Days Changed | Amount   |
| 2 TO CHA                      | 2 TO CHANGE TO MATCH POINT           |                | UNFORSEEN   |              | -585.00                   |                           | -585.00  |
|                               |                                      |                |             |              |                           |                           |          |
|                               |                                      |                |             |              |                           |                           |          |
|                               |                                      |                |             |              |                           | Total                     | 585.00   |

### 15. Click on Approve button. PO CO Status will automatically change from REQUESTED to APPROVED.

| 📕 Change Orders | 000000000000000000000000000000000000000 | **************        | APPROVED  | ÷  |   |          |        | ≍ ≚ × |
|-----------------|-----------------------------------------|-----------------------|-----------|----|---|----------|--------|-------|
| PO Number       | 2011C02037                              | XOPB4998840           | CANCELED  |    |   |          |        |       |
| Vendor CO#      |                                         | CO Description        | HOLD      |    |   |          |        |       |
| POCO Type       | CHANGE                                  | PO CO Status          | PLACED    | -  | N | lext App | orover |       |
| POCO Number     | 2011C02037-1                            | Total \$ for Approval | REJECTED  | 20 |   |          |        |       |
| General         | History                                 | Change Request        | REQUESTED | J  |   |          |        |       |

### 16. THEN, Change the PO CO Status to PLACED.

- i) <u>The status of the PO CO MUST go from REQUESTED to APPROVED to PLACED to be seen on</u> <u>the PO.</u>
- 17. Done.

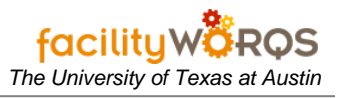